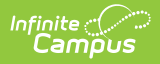

## **Absence Request Settings**

Last Modified on 05/20/2025 11:47 am CDT

The Absence Request toolset is part of the Campus Workflow Suite.

Tool Search: Absence Requests

To enable the Absence Request tool in Campus Parent, mark the **Enable Absence Request Portal Tab** checkbox.

| This preference is district-wide and is enabled or disabled for all schools.                              |                                                         |  |
|----------------------------------------------------------------------------------------------------|---------------------------------------------------------|--|
|                                                                                                    |                                                         |  |
| Absence Requests රු                                                                                       | System Settings > Portal Preferences > Absence Requests |  |
| This tool is enabled or disabled at the district level. Changes made here will be applied to all schools. |                                                         |  |
| Absence Request Portal Settings                                                                           |                                                         |  |
| Enable absence request portal tab                                                                         |                                                         |  |
|                                                                                                    |                                                         |  |

See the following articles for information on processing and submitting Absence Requests.

Absence Requests

• Absence Request Processing

Save

• Absence Request (Campus Parent)

## **Absence Request: Excuse Code Settings**

Districts can add, edit, and modify their excuse codes from Attendance Office > Settings >

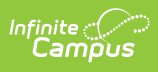

Scanner Settings in the Absence Request: Excuse Code Settings. The codes will appear under More > Absence Request in the Campus Parent portal. These settings are available at the District level.

| Absence Request: Excuse Code Settings |               |          |          |        |   |  |
|---------------------------------------|---------------|----------|----------|--------|---|--|
| Show Inactive Excuse Codes            |               |          |          |        |   |  |
| Excuse Code                           | Excuse Name   | Sequence | Required | Active | Ē |  |
| ILL                                   | Illness       | 1        |          |        |   |  |
| LATE                                  | Late          | 2        |          |        | • |  |
| VAC                                   | Vacation      | 3        |          |        | Ŵ |  |
| SLEEP                                 | Slept In      | 4        |          |        | • |  |
| DR                                    | Doctor/Dental | 5        |          | <      |   |  |
| COL                                   | College Visit | 6        |          |        | • |  |
| Add Row                               |               |          |          |        |   |  |
| Save                                  |               |          |          |        |   |  |

| Field                         | Description                                                                                                    |  |  |
|-------------------------------|----------------------------------------------------------------------------------------------------|--|--|
| Show Inactive<br>Excuse Codes | Toggle On to show all excuse codes or toggle Off to only see active excuse codes.                                                                                                    |  |  |
| Excuse Code                   | The internal code for the excuse.                                                                                                    |  |  |
| Excuse Name                   | The name of the excuse that parents will see on the portal when filling out their absence request.                                                                                                    |  |  |
| Sequence                      | The order excuses will appear in the Excuse field.                                                                                                    |  |  |
| Required                      | Indicates whether a document upload is required when selecting the excuse. The maximum file size of the document upload is 2MB.                                                                                                    |  |  |
|                               | If this is unchecked, the document upload button will still appear, but it will not be required.                                                                                                    |  |  |
|                               | Parents are only allowed to upload one document per request. This<br>means that if the absence request has three students, all three<br>students will have the same document attached to their absence<br>request, even if it does not pertain to them.<br>The uploaded document will only be viewable and live on the Absence<br>Request itself. It will not be viewable in Person Documents or elsewhere<br>in Infinite Campus. |  |  |

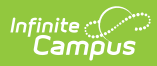

| Active | If checked, the excuse is available for users to select. If unchecked, it is not available for users to select.                                                                                                    |
|--------|----------------------------------------------------------------------------------------------------|
| Delete | Remove the excuse from the Absence Request: Excuse Code Settings.<br>Excuse Codes cannot be deleted if they are associated with an Absence<br>Request record or with a Check In/Out Kiosk button. These codes are<br>denoted by a lock icon instead of a trashcan. |